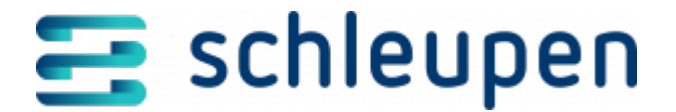

# Messwerte stornieren/löschen

In diesem Dialogablauf können Sie Messwerte in einem bestimmten Zeitraum stornieren.

# Register auswählen

An dieser Stelle wählen Sie die Register für die Stornierung und damit die zu stornierenden Daten aus.

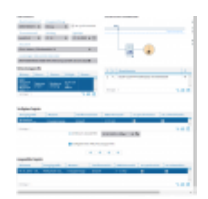

Register auswählen

Die Daten der Marktlokation und die Informationen zum Netzanschluss werden im oberen Dialogbereich dargestellt. Darunter finden Sie die Informationen zu Netznutzungsprofilen.

Wählen Sie zunächst aus, wie der Zeitraum für die Stornierung ermittelt werden soll, indem Sie die gewünschten Optionsschaltfläche anklicken. Wenn Sie **Netznutzungszeitraum** aktivieren, müssen Sie keine weiteren Zeitraumangaben machen. Das Feld ist in diesem Fall nicht mehr verfügbar und wird mit den Daten für den Netznutzungszeitraum belegt.

Nach Anklicken der Option **Zeitraum auswählen** müssen Sie die Zeitspanne für die Stornierung im nebenstehenden Feld eintragen. Der Beginn wird dabei immer anhand der Gültigkeit des Netznutzungsprofils vorbelegt, kann aber geändert werden. Die Vorbelegung für das Ende ist **Offen**, kann aber ebenfalls wunschgemäß angepasst werden.

Stellen Sie die Angaben zum Register mit dem gewählten Zeitraum durch Anklicken von

in die Liste Ausgewählte Register.

Klicken Sie auf **WEITER**.

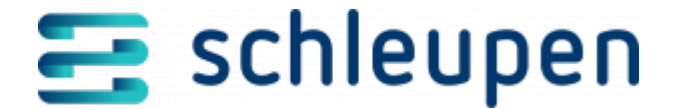

Wenn im Clearing noch eine zu stornierende Meldung vorliegt, kann das System den Messwert nicht an der Markt- oder Messlokation finden. Deshalb wird zunächst im Clearing nach dem Wert gesucht, der dann direkt dort storniert wird. Deshalb wird im Messwertclearing wird zunächst geprüft, ob eine Originalmeldung dazu vorliegt. Erst dann wird die Mess- bzw. Marktlokation geprüft.

#### Register übernehmen/entfernen

Mit den Schaltflächen \*, \*, \* und \* verändern Sie die Auswahlliste für die zu stornierenden Register. Hinweise dazu finden Sie im Bedienungsteil für das Portal:

Bedienung Portal > Tabellen

## Zusammenfassung

Im Dialogschritt **Zusammenfassung** werden die anzuzeigenden oder geänderten Daten im Überblick dargestellt.

Abhängig vom Geschäftsprozess ist es möglich, systemintern festzulegen, ob der Dialogschritt mit der Zusammenfassung angeboten wird. Dieser Dialog erscheint somit nur, wenn definiert wurde, dass der Zusammenfassungsschritt den Abschluss bildet.

Prüfen Sie alle Informationen auf ihre Richtigkeit. Wenn Sie einzelne Daten überarbeiten möchten, gehen Sie über **ZURÜCK** schrittweise zurück. Sind alle Daten korrekt, klicken Sie auf **FERTIGSTELLEN** bzw. auf **ÜBERNEHMEN**.

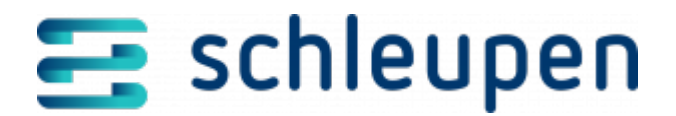

#### Impressum

Herausgegeben von: Schleupen SE

Galmesweg 58 47445 Moers

Telefon: 02841 912 0 Telefax: 02841 912-1903

www.schleupen.de

Zuständig für den Inhalt: Schleupen SE ©Schleupen SE, Galmesweg 58, 47445 Moers

#### Haftungsausschluss

Möglicherweise weist das vorliegende Dokument noch Druckfehler oder drucktechnische Mängel auf. In

der Dokumentation verwendete Software-, Hardware- und Herstellerbezeichnungen sind in den

meisten Fällen auch eingetragene Warenzeichen und unterliegen als solche den gesetzlichen Bestimmungen.

Das vorliegende Dokument ist unverbindlich. Es dient ausschließlich Informationszwecken und nicht als

Grundlage eines späteren Vertrags. Änderungen, Ergänzungen, Streichungen und sonstige Bearbeitungen dieses Dokuments können jederzeit durch die Schleupen SE nach freiem Ermessen und

ohne vorherige Ankündigung vorgenommen werden.

Obschon die in diesem Dokument enthaltenen Informationen von der Schleupen SE mit größtmöglicher

Sorgfalt erstellt wurden, wird aufgrund des reinen Informationscharakters für die Richtigkeit, Vollständigkeit, Aktualität und Angemessenheit der Inhalte keinerlei Gewähr übernommen und jegliche

Haftung im gesetzlich zulässigen Umfang ausgeschlossen. Verbindliche Aussagen können stets nur im

Rahmen eines konkreten Auftrags getroffen werden.

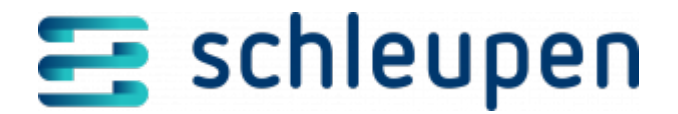

### Urheberrecht

Die Inhalte des vorliegenden Dokuments sind urheberrechtlich geschützt. Sie dürfen nur nach vorheriger Genehmigung durch die Schleupen SE verwendet werden. Dies gilt insbesondere für die

Vervielfältigung von Informationen oder Daten, insbesondere die Verwendung von Texten, Textteilen

oder Bildmaterial. Sämtliche Rechte liegen bei der Schleupen SE.

Soweit nicht ausdrücklich von uns zugestanden, verpflichtet eine Verwertung, Weitergabe oder ein

Nachdruck dieser Unterlagen oder ihres Inhalts zu Schadenersatz (BGB, UWG, LitUrhG).